| SAÚDEMEET 🗗                                    | SECRETAR                    | a de estado<br>da saúde |  |  |
|------------------------------------------------|-----------------------------|-------------------------|--|--|
| Procedimento Operacional Padrão - POP          |                             |                         |  |  |
| Secretaria de Estado da Saúde                  | N°                          | Versão Nº 1.0           |  |  |
| Gerência de Atenção à Saúde<br>SaúdeMeet E-SUS | Data da revisão: 19/03/2024 |                         |  |  |
|                                                | Data da aprovação:          |                         |  |  |
| TÍTULO Como realizar o primeiro aces           | SO                          |                         |  |  |

## 1. Como acessar o sistema do SaúdeMeet

Na barra de pesquisa do seu navegador, digite o endereço do SaúdeMeet

(www.saudemeet.pb.gov.br).

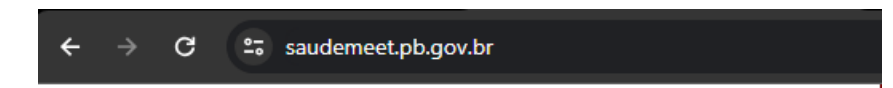

## 2. Login

Para realizar o acesso na plataforma, insira o seu e-mail e senha do cadastro. Em seguida, clique em "Entrar".

| Fazer Login                                                       |            | Seja berr-vinde ao                                                                                                    |
|-------------------------------------------------------------------|------------|----------------------------------------------------------------------------------------------------|
| profissional@exemplo.com                                          |            | Saúde Meet                                                                                                    |
| Senha                                                             | <b>a</b>   |                                                                                                    |
| Lembrai-me Esquece                                                | sua senha? | O Saúde Meet e-SUS é um sistema completo para atendimentos<br>em saúde digital. Ele foi desenvolvido pela CODATA, em parceria<br>com a UFPB e a Rede Nacional de Ensino e Pesquisa (RNP). |
| Versão 3.55.3R<br>© 2024 Copyright. Todos os direitos reservados. |            |                                                                                                    |
|                                                                   |            | Consulte também os                                                                                                    |

## 3. Recuperar a senha

Caso tenha esquecido a sua senha, clique no link "Esqueceu sua senha?".

| Fazer Login<br>Email<br>Digite o email cadastrado 📾               | Seja berr-vindo ao<br>Saúde Meet                                                                                                    |
|-------------------------------------------------------------------|----------------------------------------------------------------------------------------------------|
| Senha Digite sua senha Lembra-me Engueceu sua senha? Entrar       | O Saúde Meet e-SUS é um sistema completo para atendimentos<br>em saúde digital. Ele foi desenvolvido pela CODATA, em parceria<br>com a UFPB e a Rede Nacional de Ensino e Pesquisa (RNP). |
| Versão 3.55.3R<br>© 2024 Copyright. Todos os direitos reservados. |                                                                                                    |
|                                                                   | Consulte também os<br>Termos de Serviços e Políticas de Privacidade                                                                                                    |

Ao clicar em "Esqueceu sua senha?", você será redirecionado para uma tela na qual irá informar seu e-mail cadastrado. Um link para a redefinição da senha será enviado para o e-mail informado.

| , <b>D</b> r                                                                            |  |
|-----------------------------------------------------------------------------------------|--|
| SAUDEMEET<br>e-SUS                                                                      |  |
| Recuperar senha                                                                         |  |
| Insira seu e-mail no campo abaixo e lhe<br>enviaremos um link para redefinir sua senha. |  |
| E-mail*<br>Digite o email cadastrado                                                    |  |
| Enviar                                                                                  |  |
|                                                                                         |  |
|                                                                                         |  |
| © 2024 Copyright   Política de privacidade e Termos de uso                              |  |